# Validation

## Validation panel location

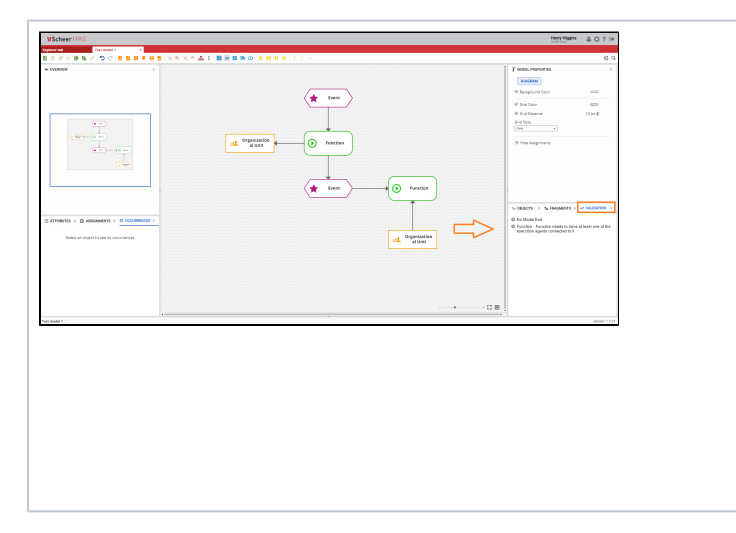

## Validation panel overview

| Sa OBJECTS × | *_ FRAGMENTS ×             No validation errors | When<br>there are<br>no<br>errors in<br>your<br>model<br>the<br>Validation<br>panel will<br>show the<br>message<br>No |
|--------------|-------------------------------------------------|----------------------------------------------------------------------------------------------------|
|              |                                                 | No<br>validatio<br>n errors.                                                                                          |

The Valid ation panel is by default located in the lowerright corner of the screen, along with the Objects, Fragmen ts and Compare Model panels.

#### On this Page:

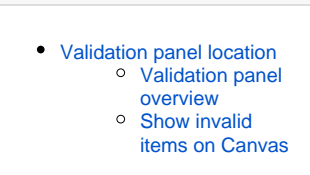

### **Related Pages:**

- Validation Rules
- Overview
- Attributes ٠
- ٠ Assignments
- •
- Occurrences Model-Object Properties ٠ ٠
- Objects ٠
- Fragments ٠
- ٠
- Validation Language Panel Compare Model ٠

| 🖭 OBJECTS 🗙 🍋 FRAGMENTS X 🛩 VALIDATION X                                                                                         | When<br>there is <b>a</b>                                                                                                    |
|----------------------------------------------------------------------------------------------------|----------------------------------------------------------------------------------------------------|
| <ul> <li>No Model End</li> <li>Function - Function needs to have at least one of the execution agents connected to it</li> </ul> | t least<br>one error<br>in your<br>model (<br>e.g.<br>incorrect<br>link of<br>two<br>objects,<br>no start<br>or no<br>end of<br>the<br>model,<br>etc. ), err<br>or<br>messages<br>describin<br>g the<br>error will<br>be<br>displayed<br>within<br>the<br>Validation |
|                                                                                                    | When<br>you click<br>on the<br>error<br>message,<br>you will<br>be <b>redire</b><br><b>cted</b> to<br>the<br>object or<br>relation<br>on the<br>Canvas<br>that is<br>the<br>source of<br>the error.                                                                  |

Show invalid items on Canvas

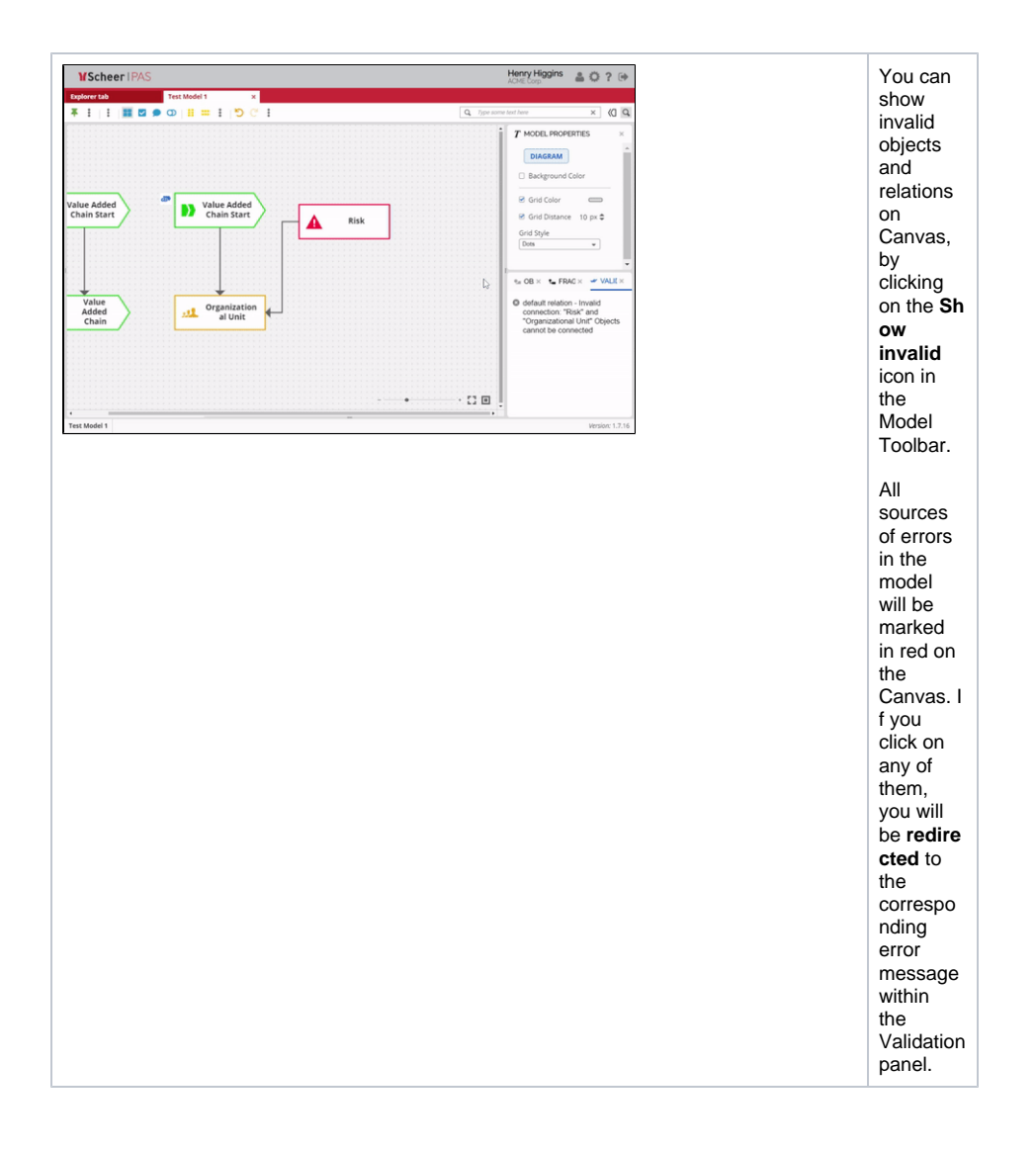